# VERE RESERV

## Ik wil mijn eerste abonnement aankopen

Seizoen 2024-2025

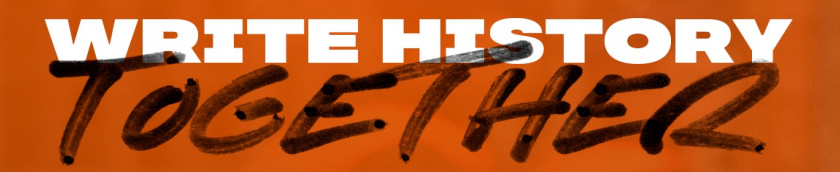

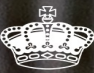

### 1. Log in op de ticketing website

| A COMPANY OF THE OWNER OF THE OWNER OWNER OF THE OWNER OWNER OWNER OWNER OWNER OWNER OWNER OWNER OWNER OWNER OWNER OWNER OWNER OWNER OWNER OWNER OWNER OWNER OWNER OWNER OWNER OWNER OWNER OWNER OWNER OWNER OWNER OWNER OWNER OWNER OWNER OWNER OWNER OWNER OWNER OWNER OWNER OWNER OWNER OWNER OWNER OWNER OWNER OWNER OWNER | -키 Log in                       |  |
|----------------------------------------------------------------------------------------------------|---------------------------------|--|
|                                                                                                    | GA DOOR MET FACEBOOK            |  |
| and the second                                                                                                    | E-mail<br>tickets@kmskdeinze.be |  |
| The ball                                                                                                    | Wachtwoord                      |  |
| TRANS B                                                                                                    | Wachtwoord vergeten?            |  |
| BEKEN<br>1 JUN KALEN                                                                                                    |                                 |  |
|                                                                                                    |                                 |  |

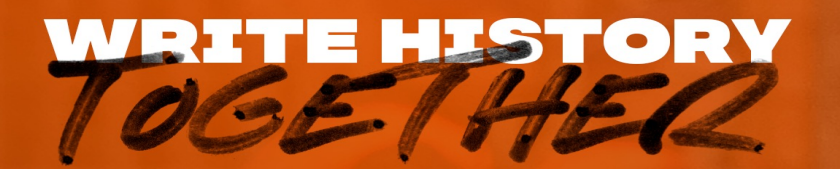

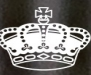

AKO

### 2. Klik op het winkelmandje om uw abonnement aan te kopen

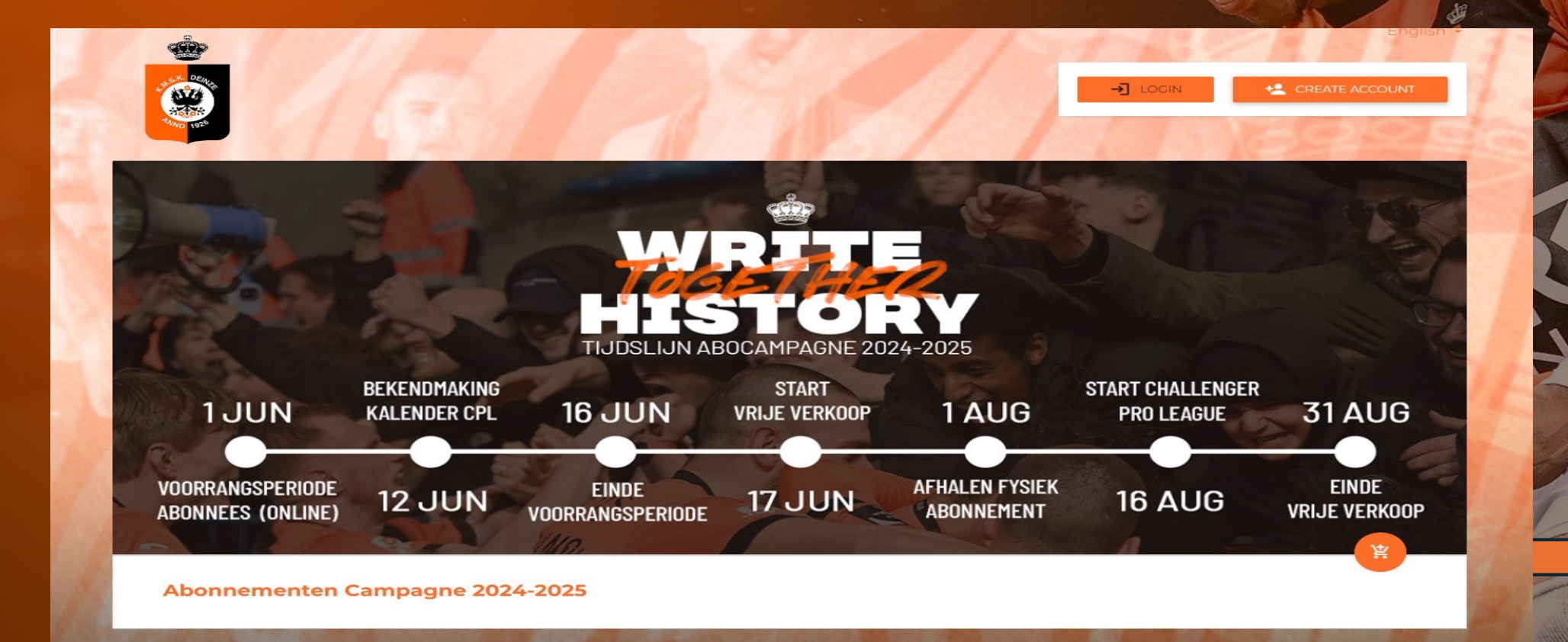

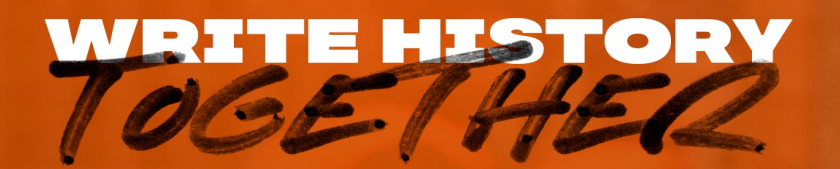

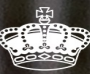

IAKO

### **3. Klik voor welke locatie u wenst een abonnement aan te kopen**

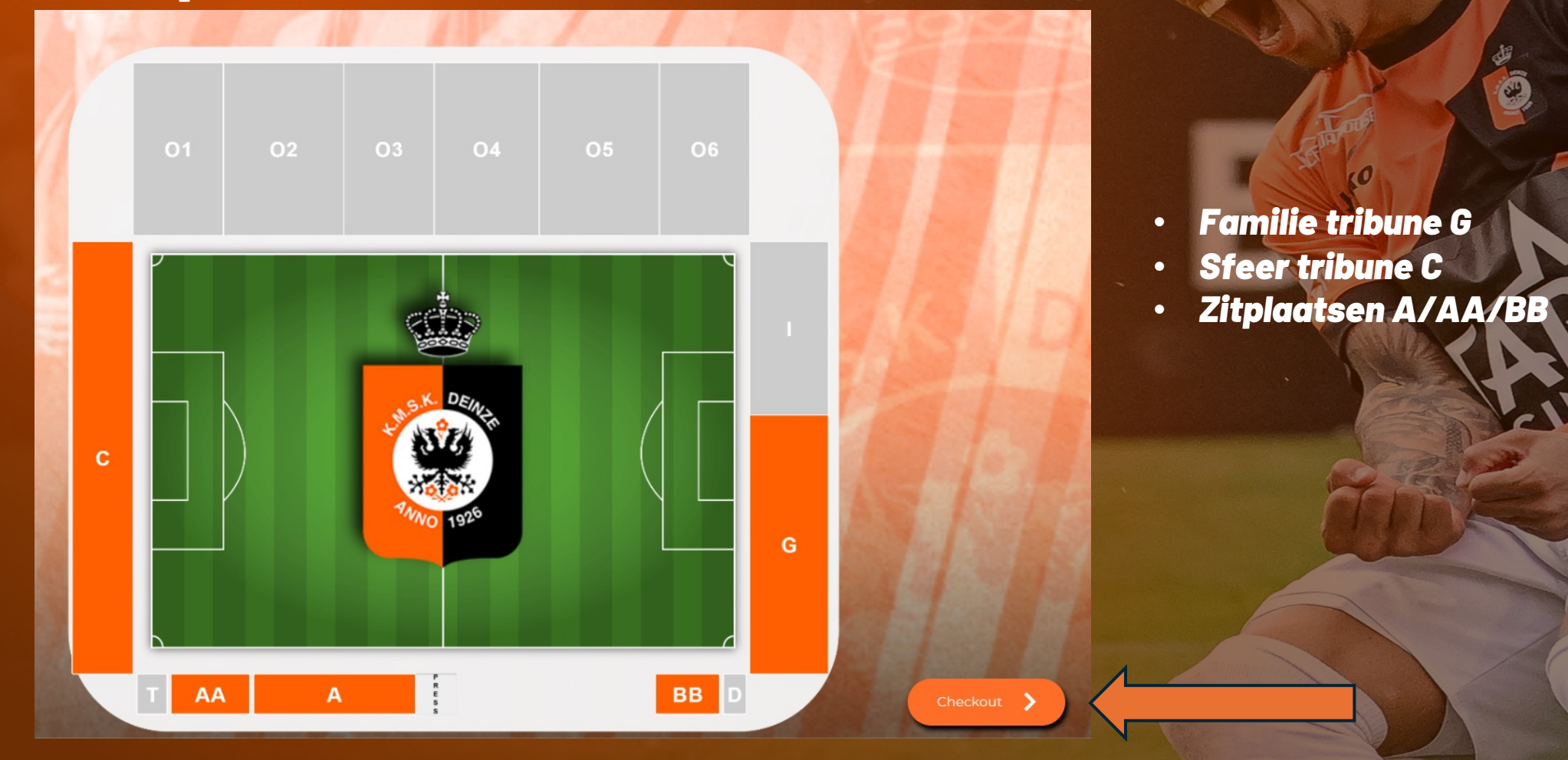

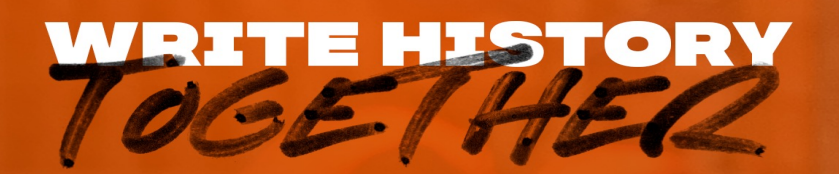

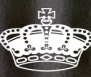

SP.

IAKO

### **3.1 Indien u een staanplaats wenst moet u het aantal abonnementen aanduiden**

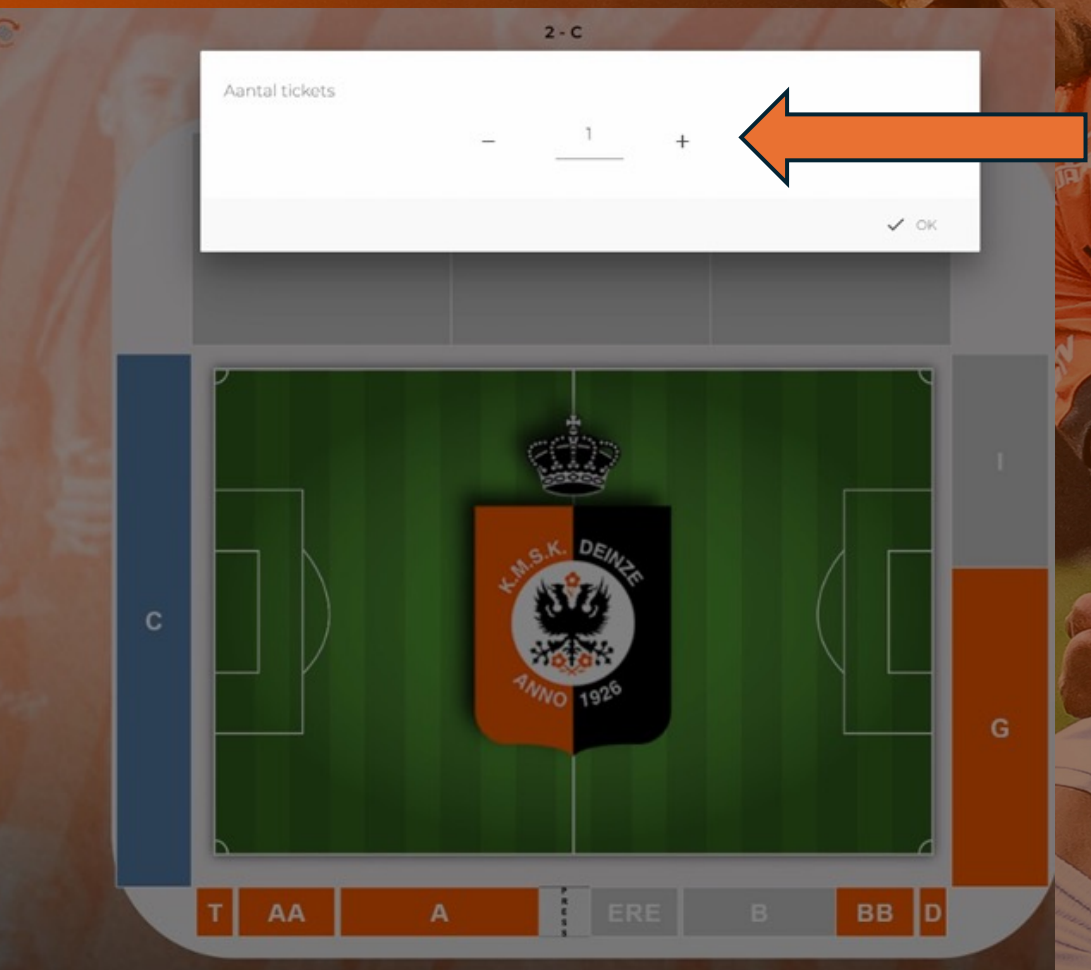

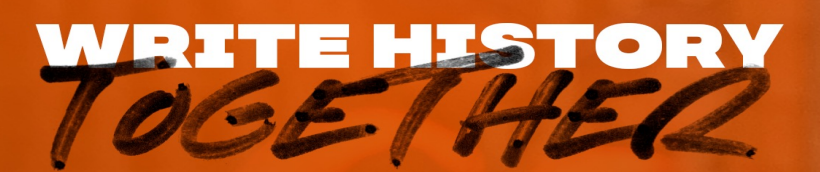

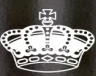

#### **3.2 Bij zitplaatsen moet u het gewenste zitje aanklikken. Zitje met een oranje kleur zijn reeds bezet en kunnen niet meer gekozen worden**

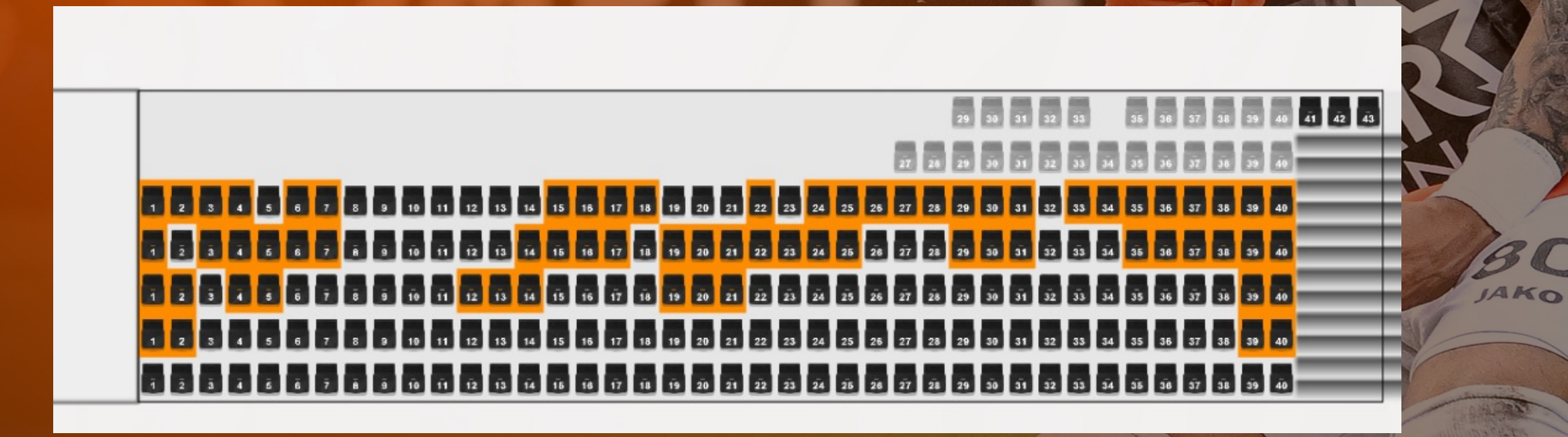

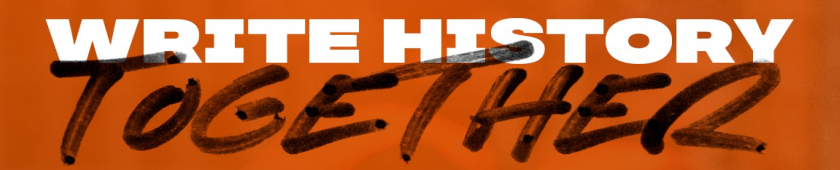

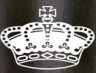

#### **4. Klik onderaan op 'checkout'**

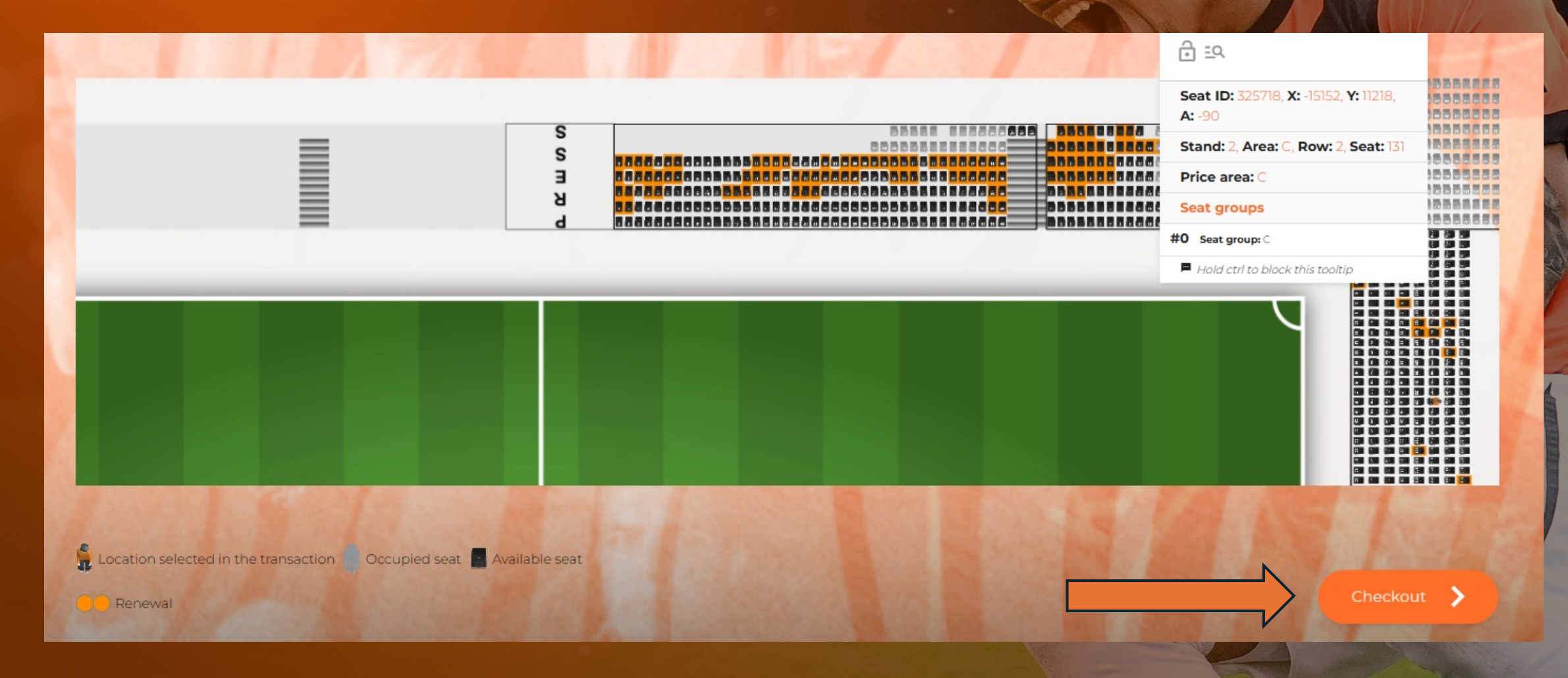

#### WRITE HISTORY 106E1HER

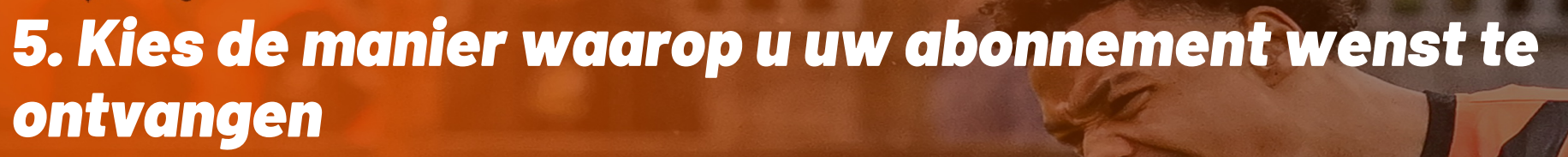

1/2 😥 Season tickets: Abonnementencampagne 2024-2025 Stand Entrance Area Seat Price area С 2 GA С മ ASSIGN RENEWAL -16 Student 0€ 50€ Send by post Afhalen in de fanshop 100 € 🕒 (S)

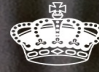

IAKO

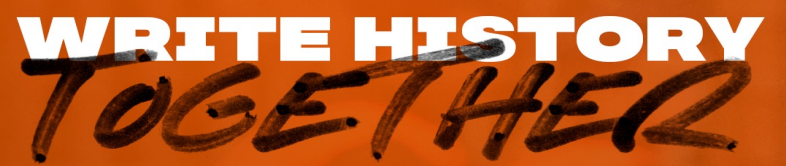

### **5.1 Controleer uw gegevens indien u het wilt laten opsturen**

| Shipment d | ata          |             | Update my address details |
|------------|--------------|-------------|---------------------------|
| First name | Last name    | _           |                           |
| Street     | House number | Flat number | Phone                     |
| Email      | Zip code     | City        | Country                   |
|            |              |             | CANCEL NEXT               |

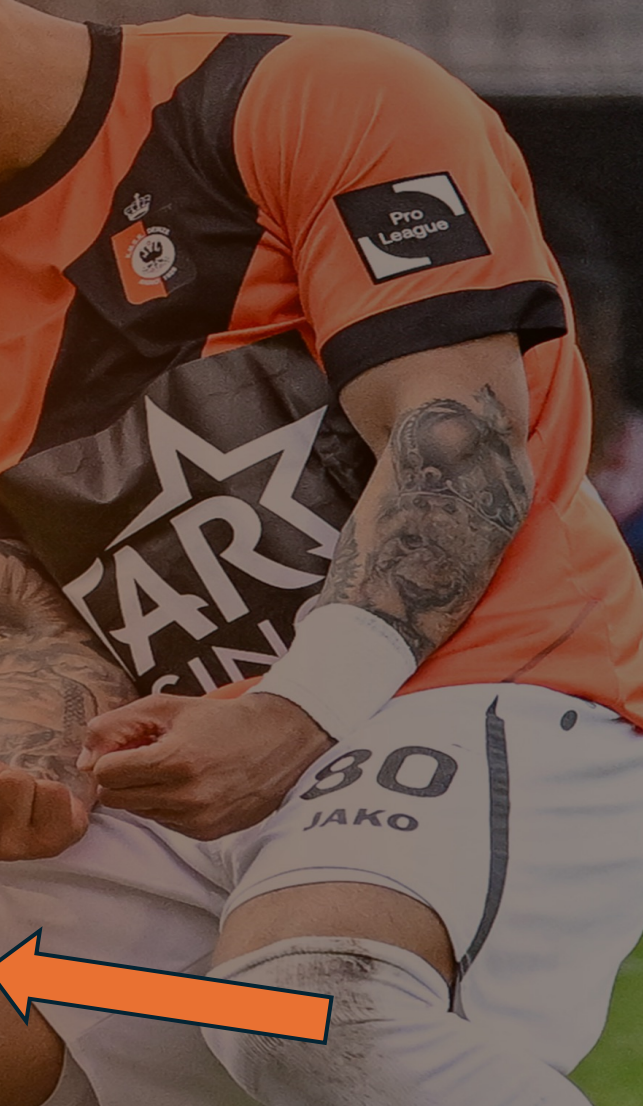

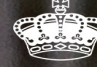

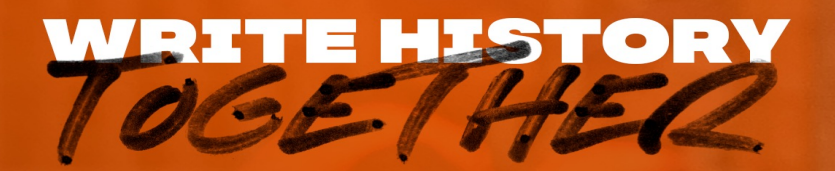

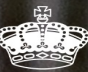

IAKO

5.2 Online zult u de optie krijgen om met CCV te betalen. Wanneer u accepteert zult doorverwezen worden naar het online betaalplatform.

#### **Transactions summary**

| Туре                         | Name                           | Price name | Count | Price    |
|------------------------------|--------------------------------|------------|-------|----------|
| Season tickets               | Abonnementencampagne 2024-2025 | Normal     | 1     | 275.00 € |
| Total                        |                                |            | 1     | 275.00 € |
| Select paymen<br>CVV checkou | t method<br>Jt                 |            |       |          |
|                              |                                |            |       |          |
|                              |                                |            |       |          |

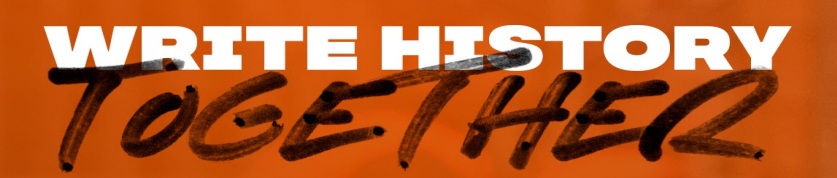

#### 5.3. Selectereer de gewenste betaalmethode

| Merchant<br>Price<br>Reference<br>Description     | DEINZE FOOTBALL CLUB<br>€ 275.00<br>3313410<br>Tickets |
|---------------------------------------------------|--------------------------------------------------------|
| How do you want to co                             | omplete your payment?                                  |
|                                                   | Pay with your card                                     |
| Open the app, click on 'Pay' and scan the QR code | Card number                                            |
|                                                   | Cardholder's firstname                                 |
| ार्थ <b>क</b> रे जि                               | Cardholder's firstname                                 |
|                                                   | Cardholder's lastname                                  |
| 2233                                              | Cardholder's lastname                                  |
|                                                   | Expiration date                                        |
| EIN 8767 W                                        | MM / YY                                                |
|                                                   | PAY                                                    |
|                                                   |                                                        |
|                                                   |                                                        |

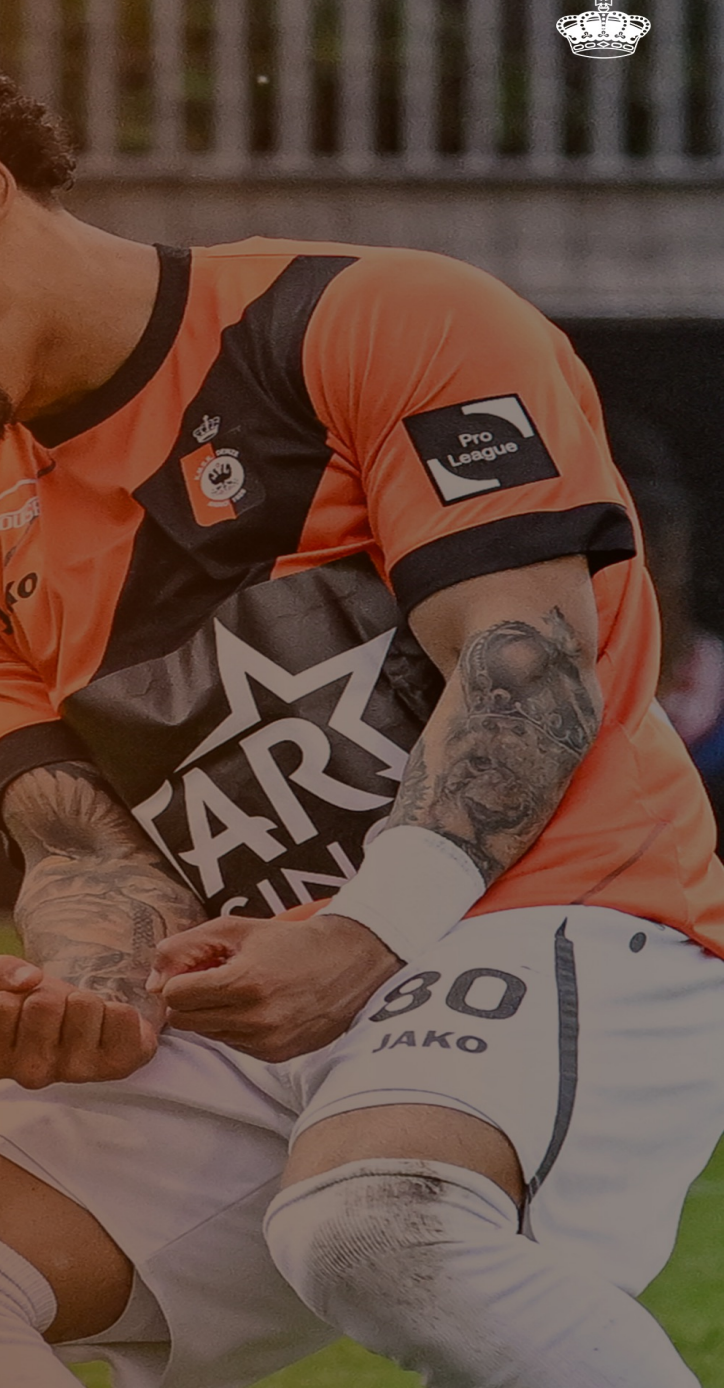

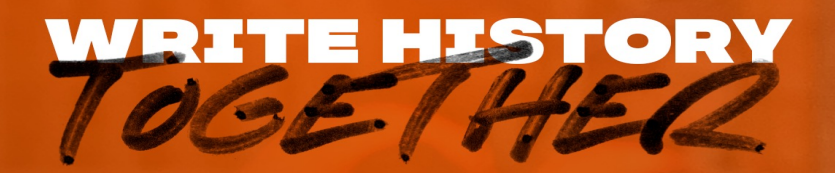

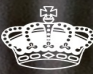

IAKO

Wanneer de aankoop geslaagd is zult u een bevestigingsmail ontvangen in uw mailbox.

De abonnementen kunnen opgehaald worden vanaf 1 augustus.

### BIJ VERDERE VRAGEN, AARZEL NIET OM CONTACT MET ONS OP TE NEMEN VIA:

IAKO

0

99

tickets@kmskdeinze.be

115

### WRELE ELSORY